# How To Install Epson Thermal Printers (TM-T88IV USB)

## INTRODUCTION

This booklet was created to assist CU\*Answers clients with the installation of Epson TM-T88IV thermal printers.

## CONTENTS

| WHAT EPSON PRINTER DO I HAVE?                                    | 2      |
|------------------------------------------------------------------|--------|
| WHAT TYPES OF PRINTERS ARE THERE?<br>So which printer do I have? | 2<br>2 |
| GETTING READY                                                    |        |
| WORKSTATION/PRINTER REQUIREMENTS                                 | 3      |
| INSTALLING THE PRINTER                                           | 4      |
| WHAT NEXT?                                                       | 6      |

Revision date: August 9, 2016

## WHAT EPSON PRINTER DO I HAVE?

#### WHAT TYPES OF PRINTERS ARE THERE?

There are two types of Epson thermal receipt printers that are supported by CU\*BASE. The installation of an Epson TM-T88IV USB receipt printer and a Carswell receipt printer vary greatly. Carswell printers are either Epson TM-T88III or TM-T88IV thermal printers with a serial (DB-9) connection. Additional versions of the TM-T88IV series are available without the Carswell module and they utilize a USB connection.

### SO WHICH PRINTER DO I HAVE?

Here are the best ways to tell which printer you have:

#### What's the model number?

Look on the bottom of the printer to find the model number. If it's a TM-T88III, it is a Carswell printer. If it's a TM-T88IV, it will depend upon the connection it uses (see "What connection does the printer have?").

#### Do you use ProDoc?

Epson TM-T88IV USB thermal printers only work with ProDoc. If you don't use ProDoc, you definitely have a Carswell printer. Please refer to the "How To Install Epson Thermal Printers (Carswell)" document.

#### What connection does the printer have?

If the printer is USB and is a TM-T88IV, then you have the correct printer. If the printer is connected to the workstation with a serial cable, then it is a Carswell printer.

#### Still unsure, or don't have an Epson?

If you are still unsure of what model printer you have, please contact a member of CU\*Answers Network Services for assistance.

If you have a Carswell printer, please refer to the "How To Install Epson Thermal Printers (Carswell)" documentation.

# **GETTING READY**

## **WORKSTATION/PRINTER REQUIREMENTS**

Please ensure that prior to the installation that you are logged into the workstation as a user with local administrator privileges. Without local administrator privileges you will not be able to install or configure your receipt printer. To obtain administrator privileges, please contact your IT support provider.

What does "local administrator privileges" mean? Permissions are typically granted per user on workstations. The user must have the ability to install programs and modify files on the workstation to install CU\*BASE GOLD. The user does <u>not</u> need authority over the network (domain) to install the software.

If the receipt printer is connected locally, make sure that the workstation has an available USB port. **Important:** Ensure that the printer is not connected to the workstation at this time.

If you are installing a shared printer, make sure that the workstation that printer is connected to is powered on, and that the printer is shared correctly. Make sure that there is paper in the printer, and finally, make sure the printer is powered on.

## **INSTALLING A LOCAL PRINTER**

To browse to your iSweep, click on "Start" then "Run." At the prompt, type " $\$  followed by the IP address of your iSweep. For instance, if the IP address of the iSweep is 10.150.0.69, you would type "\\10.150.0.69" (without quotes). Click "OK."

> If you do not know the IP address or hostname of your iSweep appliance, please contact a member of CU\*Answers Network Services to obtain this information.

Drill down through the iSweep directories as follows: rdi \RDI Installation\Printers\Epson TM-T88x (7) and Run the APD 410E.exe

|                                                                                                    |                                               |                    |                 |           | X |
|----------------------------------------------------------------------------------------------------|-----------------------------------------------|--------------------|-----------------|-----------|---|
| 🕒 🕒 📲 « RDI 🕨 I                                                                                                    | RDI Installation  Printers  Epson TM-T88x (7) | ✓ 4 <sub>2</sub>   | Search Epson TM | -788x (7) | P |
| Organize 🔻 Include i                                                                                                    | n library      Share with      New folder     |                    |                 | )II • 🗐   | 0 |
| ★ Favorites                                                                                                    | Name                                          | Date modified      | Туре            | Size      |   |
| 📃 Desktop                                                                                                    | APD_408E.exe                                  | 10/22/2009 5:08 AM | Application     | 17,946 KB |   |
| 🗼 Downloads                                                                                                    | APD_410E.exe                                  | 3/30/2010 4:10 AM  | Application     | 74,210 KB |   |
| Libraries<br>Documents<br>Music<br>Pictures<br>Videos<br>Computer<br>Computer<br>Local Disk (C:)<br>HOLDING (E:)<br>LOGS (F:) |                                               |                    |                 |           |   |

Click "I Accept the terms of the license agreement" then next.

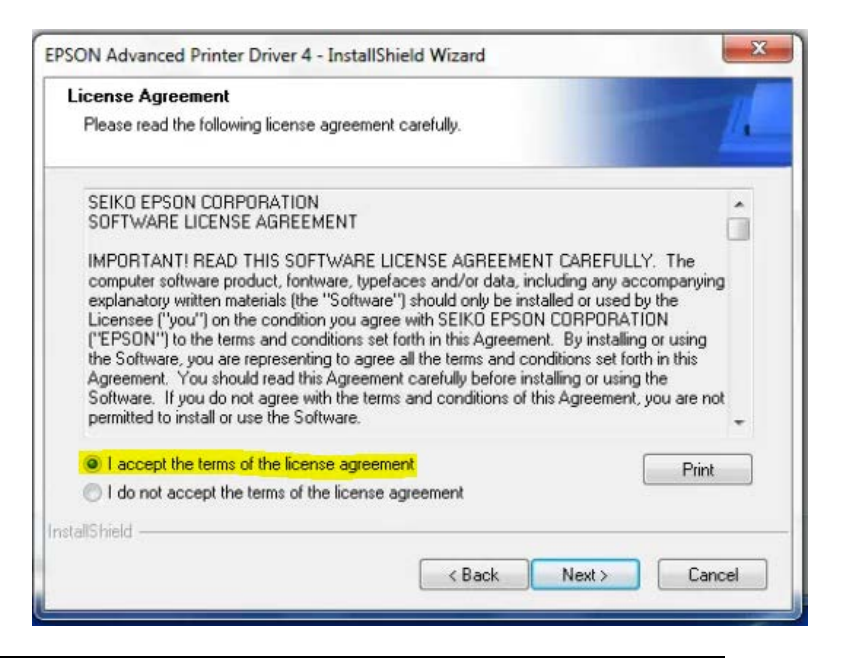

Keep the standard setup selected then click next.

| Setup Type   |                                                                                      |
|--------------|--------------------------------------------------------------------------------------|
| Select the s | etup type for installation.                                                          |
| Please sele  | ct a setup type.                                                                     |
| Standar      |                                                                                      |
|              | All program features will be installed.                                              |
| Custom       |                                                                                      |
|              | Select which program features you want installed. Recommended for<br>advanced users. |
| stallShield  |                                                                                      |
|              | < Back Next > Cancel                                                                 |

Click "Add", select the correct printer model, rename it "RDI\_Receipt", Select USB for the port, then keep clicking next until it installs.

| Add Printer<br>Settings for the printer be                                                          | ing added                                                                                                    | 1.      |
|----------------------------------------------------------------------------------------------------|----------------------------------------------------------------------------------------------------|---------|
| Specify the printer to be                                                                           | dded.                                                                                                    |         |
| Select driver:                                                                                      | EPSON TM-T88V Receipt                                                                                                    | •       |
| Printer name:                                                                                       | RDI_Receipt                                                                                                    |         |
| Port Type:                                                                                          | Create a USB port                                                                                                    | •       |
| Set as Default<br>Note: Steps for connectin<br>1. Add the device by cor<br>2. Add the other device. | Printer<br>Ig a customer display to the printer<br>necting it to the PC directly.<br>Select the device to be connected in "Communica | tion''. |
| all'Shield                                                                                          |                                                                                                    |         |

# WHAT NEXT?

Congratulations! You have successfully installed the Epson TM-T88IV USB receipt printer!

If you have any issues after completing this document, please immediately contact a member of CU\*Answers Network services for support. You can reach Network services at 800-327-3478, option 3, or by email at helpdesk@cuanswers.com

This document does not cover the setup of print sessions or the configuration of ProDoc. Please refer to the "Docs And Information" pages at cuanswers.com for up-to-date documentation on these items.

Can't find the document you need? Contact the CU\*Answers Client Services department or the Network services Team for assistance.